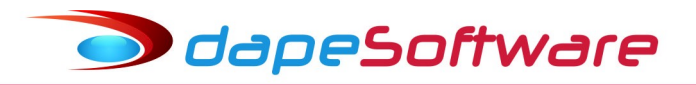

## Folha de Pagamento PEGASUS Adequações em eventos para o eSocial – 04/01/2018

Para adequar os eventos do seu sistema **PEGASUS** as rubricas do eSocial serão necessários alguns ajustes e também a criação de novos eventos, siga os passos abaixo para atualizar seu sistema.

Caso seu sistema conte com codificação diferente, se baseie pela descrição ou entre em contato com o **Suporte DAPE SOFTWARE**.

Abaixo temos a lista de eventos com codificação padrão do sistema **PEGASUS** que serão citados nas atualizações deste documento.

| 1001 | FERIAS INDENIZADAS            |
|------|-------------------------------|
| 1002 | FERIAS INDENIZ. PROPORCIONAIS |
| 1003 | FERIAS INDENIZ. VENCIDAS      |
| 1005 | FERIAS INDENIZ – AVISO        |
| 1041 | ADIC. 1/3 DE FERIAS INDENIZ.  |
| 1483 | FRETES – SEST/SENAT           |
| 0008 | SALDO DE SALÁRIO              |

Caso seu sistema conte com código diferente, considere o código do seu evento onde os códigos padrão são citados.

Suponhamos que o evento **1001**-FERIAS INDENIZADAS seja código **45** na sua folha, substitua pelo seu código na fórmula onde for citado o evento 1001: Exemplo:

FER\_IND:=ValorEventos("1001",0,0,MOV\_ORIGEM); RESULT:=FER\_IND / 3;

Considere:

FER\_IND:=ValorEventos("45",0,0,MOV\_ORIGEM); RESULT:=FER\_IND / 3;

Siga o mesmo procedimento com os demais códigos

# 1 – ADIC.DE 1/3 S/FÉRIAS (Pagas em Rescisão)

# a ) Evento 1041-ADIC. 1/3 DE FERIAS INDENIZ.

- Acesse DADOS => EVENTOS e procure pelo evento 1041-ADIC. 1/3 DE FERIAS INDENIZ.;

- Clique no botão ALTERAR e atualize a descrição para ADIC.1/3 FERIAS PROP.INDENIZ;
- Clique no botão MACRO BUILDER, copie e insira a fórmula abaixo no campo de fórmulas;

(Para copiar a fórmula marque-a e tecle CTRL + C, para colar CTRL + V)

FER\_IND\_PROP:=ValorEventos("1002,1005",0,0,MOV\_ORIGEM);

RESULT:=FER\_IND\_PROP / 3;

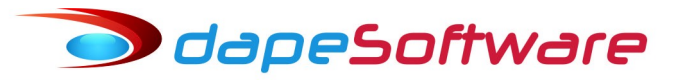

| Vencimentos, Descontos, Deduções e Outros                                                                                                    |                                                                                                    |  |  |  |
|----------------------------------------------------------------------------------------------------|----------------------------------------------------------------------------------------------------|--|--|--|
| Assistente de Criação Categoria d                                                                                                    | los Eventos 07.Férias 💌                                                                                                    |  |  |  |
| Geral Incidências 1041                                                                                                    | <u>Vencimento</u>                                                                                                    |  |  |  |
| Descrição ADIC.1/3 FERIAS PROP.INDENIZ  Imprimir no Holerith Remunerações da RAIS Apropria por Competência quando Apontada em Férias Computo de Médias Indenização 0.Não computa medias FÉRIAS 0.Não computa medias Décimo Terceiro 0.Não computa medias | Apontar como A.Ambos (Quantidade/Valor) -<br>Refer para Cálculo 99.Base Acum de Cálculo -<br>Base para Cálculo Base: 1/3 de Ferias Indeniz -<br>Unidade de Cálculo 3.Valor Mes (Total) - |  |  |  |
| Transferência entre Movimentos                                                                                                    | Refer Fixa     Valor Fixo       Fator Multiplicador     1.000000                                                                                                    |  |  |  |
|                                                                                                    | 😤 Macro Builder                                                                                                    |  |  |  |
| Macro Function                                                                                                    |                                                                                                    |  |  |  |
| FER_IND_PROP:=ValorEventos("1002,1005",0,0,MOV_ORIGEM);<br>RESULT:=FER_IND_PROP / 3;                                                                                                    |                                                                                                    |  |  |  |
| Gravar                                                                                                    | X Cancelar                                                                                                    |  |  |  |
|                                                                                                    |                                                                                                    |  |  |  |

- A seguir clique no botão COMPILA E MACRO DE CÁLCULO para conferir a fórmula;

- Clique no botão TRANSFERIR e por último no botão GRAVAR;

# b ) Evento 1042-ADIC.1/3 FERIAS INDENIZ

Clique no botão NOVO e inclua o evento 1042-ADIC.1/3 FERIAS INDENIZ observando as configurações das imagens abaixo ( Aba Geral e Incidências ) ou então utilize o ASSISTENTE DE CRIÇÃO e copie as incidências do evento 1041, grave com o código 1042 e a seguir insira a fórmula;
 Clique no botão MACRO BUILDER, copie e insira a fórmula abaixo no campo de fórmulas;
 (Para copiar a fórmula marque-a e tecle CTRL + C, para colar CTRL + V)
 FER\_IND:=ValorEventos("1001",0,0,MOV\_ORIGEM);
 RESULT:=FER\_IND / 3;

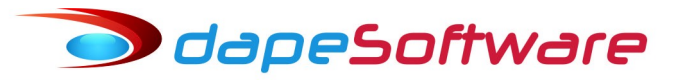

| ≫ Vencimentos, Descontos, Deduções e Outros                                                                                                    |               |                                                                                                    |  |  |  |  |
|----------------------------------------------------------------------------------------------------|---------------|----------------------------------------------------------------------------------------------------|--|--|--|--|
| Assistente de Criação <u>Categoria</u>                                                                                                    | dos Eventos   | 07.Férias 🔹                                                                                                    |  |  |  |  |
| Geral Incidências 1042                                                                                                    | Vencim        | nento                                                                                                    |  |  |  |  |
| Descrição ADIC.1/3 FERIAS INDENIZ<br>Imprimir no Holerith Remunerações da RAIS<br>Apropria por Competência quando Apontada em Férias<br>Computo de Médias<br>Indenização 0.Não computa medias<br>FÉRIAS 0.Não computa medias<br>Décimo Terceiro 0.Não computa medias<br>Transferência entre Movimentos<br>Transferência entre Movimentos<br>Transferência entre Movimentos |               | Apontar como A.Ambos (Quantidade/Valor,<br>Refer para Cálculo 99.Base Acum de Cálculo<br>Base para Cálculo Base: 1/3 de Ferias Indeniz<br>Unidade de Cálculo 3.Valor Mes (Total)<br>Refer Fixa Valor Fixo 0.00<br>Eator Multiplicador 1.000000 |  |  |  |  |
|                                                                                                    |               | Fator Multiplicador                                                                                                    |  |  |  |  |
| - Macro Function                                                                                                    | Macro Builder |                                                                                                    |  |  |  |  |
| Macro Function<br>FER_IND := Ualor Eventos ("1001", 0, 0, MOU_ORIGEM);<br>RESULT := FER_IND / 3;<br>✓ Cancelar Lista Lechar                                                                                                    |               |                                                                                                    |  |  |  |  |
|                                                                                                    |               |                                                                                                    |  |  |  |  |
| A seguir clique no botão COMPILA E MACRO                                                                                                    | DE CÁLCULO    | O para conferir a fórmula;                                                                                                    |  |  |  |  |

- Clique na aba "Incidências e marque os campos conforme a imagem abaixo:

| Vencimentos, Descontos, Deduções e Outros |                    |            |                               |  |  |
|-------------------------------------------|--------------------|------------|-------------------------------|--|--|
| Assistente de Criação                     | <u>Categoria d</u> | os Eventos | 07.Férias 💌                   |  |  |
| Geral Incidências                         | 1042               | Vencime    | ento                          |  |  |
| Evento 1042 ADIC.1/3 FER                  | IAS INDENI         | Z          | 🚀 Incidendias Bases X Eventos |  |  |
| Total de Vencimentos                      | Soma               | 🗔 Subtr    | rai                           |  |  |
| Total de Descontos                        | 🗖 Soma             | 🔲 Subtr    | rai                           |  |  |
| Base: INSS                                | 🔲 Soma             | 🔲 Subtr    | rai                           |  |  |
| Base: IRRF                                | 🔲 Soma             | 🔲 Subtr    | rai                           |  |  |
| Base: FGTS                                | 🔲 Soma             | 🔲 Subtr    | rai                           |  |  |
| Base: Pensao Liquida                      | 🔲 Soma             | 🔲 Subtr    | rai                           |  |  |
| Base: Auxiliar 01                         | 🔲 Soma             | 🔲 Subtr    | rai                           |  |  |
| Base: Pensao Liq Ferias Norm              | 🔽 Soma             | 🔲 Subtr    | rai 📃                         |  |  |
| Base: Pensan Lin 13Sal                    | C Some             | C Subb     |                               |  |  |

- Clique no botão GRAVAR para confirmar a inclusão;

### c) Evento 1043-ADIC.1/3 FERIAS INDENIZ VENC

Clique no botão NOVO e inclua o evento 1043-ADIC.1/3 FERIAS INDENIZ VENC observando as configurações das imagens abaixo ( Aba Geral e Incidências ) ou então utilize o ASSISTENTE DE CRIÇÃO e copie as incidências do evento 1041, grave com o código 1043 e a seguir insira a fórmula;
 Clique no botão MACRO BUILDER, copie e insira a fórmula abaixo no campo de fórmula: (Para copiar a fórmula marque-a e tecle CTRL + C, para colar CTRL + V)
 FER\_IND\_VEN:=ValorEventos("1003",0,0,MOV\_ORIGEM);
 RESULT:=FER\_IND\_VEN / 3;

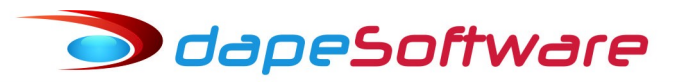

| Vencimentos, Descontos, Deduções e Outros                                                                                                    |                                                                                                    |  |  |  |
|----------------------------------------------------------------------------------------------------|----------------------------------------------------------------------------------------------------|--|--|--|
| 🐈 Assistente de Criação 🛛 🤂 🦉 🦉                                                                                                    | os Eventos 00.Todos 🗸                                                                                                    |  |  |  |
| Geral Incidências 1043                                                                                                    | Vencimento Contas Contábeis                                                                                                    |  |  |  |
| Descrição ADIC.1/3 FERIAS INDENIZ VENC   Imprimir no Holerith  Remunerações da RAIS  Apropria por Competência quando Apontada em Férias  Computo de Médias Indenização  O.Não computa medias  FÉRIAS O.Não computa medias  FÉRIAS O.Não computa medias  Transferência entre Movimentos  Transportar                                                                                                    | Apontar como A.Ambos (Quantidade/Valor,<br>Refer para Cálculo 99.Base Acum de Cálculo<br>Base para Cálculo Base: 1/3 de Ferias Indeniz<br>Unidade de Cálculo 3.Valor Mes (Total)<br>Refer Fixa Valor Fixo 0.00<br>Fator Multiplicador 1.000000 |  |  |  |
|                                                                                                    | 阁 Macro Builder                                                                                                    |  |  |  |
| Macro Builder  Macro Function  FER_IND_UEN:=UalorEventos(''1003'',0,0,MOU_ORIGEM);  RESULT:=FER_IND_UEN / 3;  Macro Builder  Example of the second second se |                                                                                                    |  |  |  |

- A seguir clique no botão COMPILA E MACRO DE CÁLCULO para conferir a fórmula;

- Clique na aba "Incidências e marque os campos conforme a imagem abaixo:

| ⊃ Vencimentos, Descontos, Deduções e Outros |                     |                   |                               |  |  |
|---------------------------------------------|---------------------|-------------------|-------------------------------|--|--|
| 🐈 Assistente de Criação                     | <u>Categoria do</u> | s Eventos 00.T    | odos 🗸                        |  |  |
| Geral Incidências                           |                     | <u>Vencimento</u> | Contas Contábeis              |  |  |
| Evento <u>1043</u> <u>ADIC.1/3 F</u>        | ERIAS INDENIZ       | VENC              | 🐓 Incidendias Bases X Eventos |  |  |
| Total de Manaimentes                        | E a                 |                   | <u> </u>                      |  |  |
| Total de Descontos                          | IV Soma             | Subtrai           |                               |  |  |
| Base: INSS                                  |                     | Subtrai           |                               |  |  |
| Base: IRRF                                  |                     | Subtrai           |                               |  |  |
| Base: FGTS                                  | Soma                | Subtrai           |                               |  |  |
| Base: Pensao Liquida                        | Soma                | Subtrai           |                               |  |  |
| Base: Auxiliar 01                           | Soma                | 🔲 Subtrai         |                               |  |  |
| Base: Pensao Liq Ferias Norm                | 🔽 Soma              | 🔲 Subtrai         |                               |  |  |
| Base: Pensao Lig 13Sal                      | 🗔 Soma              | 🔲 Subtrai         |                               |  |  |
| Pensao Lig PLB                              | C Some              | 🗖 Subtrai         |                               |  |  |

- Clique no botão GRAVAR para confirmar a inclusão;

### d ) Evento 1483-FRETES – SEST/SENAT

- Procure pelo evento 1483-FRETES – SEST/SENAT;

- Clique no botão ALTERAR e atualize a descrição para FRETES - SEST;

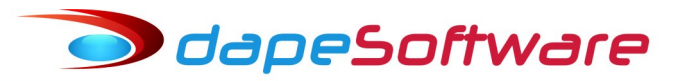

| Vencimentos, Descontos, Deduções e Outros                                                                                                    |            |                                                                                                    |
|----------------------------------------------------------------------------------------------------|------------|----------------------------------------------------------------------------------------------------|
| Assistente de Criação Categoria de                                                                                                    | os Eventos | 11.Inss                                                                                                    |
| Geral Incidências 1483                                                                                                    | Descor     | nto                                                                                                    |
| Descrição FRETES - SEST<br>Imprimir no Holerith Remunerações da RAIS<br>Apropria por Competência quando Apontada em Férias<br>Computo de Médias<br>Indenização 0.Não computa medias<br>FÉRIAS 0.Não computa medias<br>Décimo Terceiro 0.Não computa medias |            | Apontar como Q.Quantidade<br>Refer para Cálculo 99.Base Acum de Cálculo<br>Base para Cálculo Base: INSS<br>Unidade de Cálculo 6.Percentual<br>Refer Fixa 0.00 Valor Fixo |
| Transferência entre Movimentos<br>Transportar · Agrupar                                                                                                    |            | Fator Multiplicador 1.000000                                                                                                    |
| Macro Function                                                                                                    | - Ka       | 🎉 Macro Builder                                                                                                    |
|                                                                                                    |            |                                                                                                    |

- Clique no botão GRAVAR para salvar a alteração.

#### e ) Evento 1484-FRETES - SENAT

- Clique no botão NOVO e inclua o evento **1484-FRETES** - **SENAT** observando as configurações das imagens abaixo ( Aba Geral e Incidências ) ou então utilize o ASSISTENTE DE CRIÇÃO e copie as incidências do evento 1483, grave com o código 1484;

| > Vencimentos, Descontos, Deduções e Outros           |                                  |                  |  |  |  |
|-------------------------------------------------------|----------------------------------|------------------|--|--|--|
| 🖖 Assistente de Criação 🛛 🛛 🕹 🙀                       | os Eventos 00. Todos             | •                |  |  |  |
| Geral Incidências 1484                                | Desconto                         | Contas Contábeis |  |  |  |
| Descrição FRETES - SENAT                              | Apontar como                     | Q.Quantidade     |  |  |  |
| Computo de Médias<br>Indenização 0.Não computa medias | Base para Cálculo                | Base: INSS       |  |  |  |
| Décimo Terceiro 0.Não computa medias                  | Unidade de Cálculo<br>Refer Fixa | Valor Fixo       |  |  |  |
| Transportar Agrupar                                   | Fator Multiplicador              | 1.000000         |  |  |  |
|                                                       |                                  | 🕅 Macro Builder  |  |  |  |
| Macro Function                                        |                                  |                  |  |  |  |

- Clique na aba "Incidências e marque os campos conforme a imagem abaixo:

# odapeSoftware

| Vencimentos, Descontos, Deduções e Outros |                                                                                                    |                                                                                                    |                             |          |  |
|-------------------------------------------|----------------------------------------------------------------------------------------------------|----------------------------------------------------------------------------------------------------|-----------------------------|----------|--|
| 🛛 🐈 Assistente de Criaçã                  | Image: Second state of the second state of the second state of |                                                                                                    |                             |          |  |
| Geral Incidências                         |                                                                                                    | <u>Desconto</u>                                                                                                    | Contas Contábeis            |          |  |
| Evento <u>1484</u> FI                     | RETES - SENAT                                                                                                    | Image: A start of the start of the start | Incidendias Bases X Eventos |          |  |
|                                           |                                                                                                    |                                                                                                    |                             | <u>^</u> |  |
| Total de Vencimentos                      | 🗔 Soma                                                                                                    | 🔲 Subtrai                                                                                                    |                             |          |  |
| Total de Descontos                        | 🔽 Soma                                                                                                    | 🔲 Subtrai                                                                                                    |                             |          |  |
| Base: INSS                                | 🗖 Soma                                                                                                    | 🔲 Subtrai                                                                                                    |                             |          |  |
| Base: IRRF                                | 🗖 Soma                                                                                                    | 🔲 Subtrai                                                                                                    |                             |          |  |
| Base: FGTS                                | 🗖 Soma                                                                                                    | 🔲 Subtrai                                                                                                    |                             |          |  |
| Base: Pensao Liquida                      | 🗆 Soma                                                                                                    | 🔲 Subtrai                                                                                                    |                             |          |  |
| Base: Auxiliar 01                         | 🗖 Soma                                                                                                    | 🔲 Subtrai                                                                                                    |                             |          |  |

- Clique no botão GRAVAR para salvar a inclusão.

## f) Evento 0008-SALDO DE SALARIO

→ Selecione o evento 0008 – SALDO DE SALÁRIO e atualize a configuração do campo UNIDADE DE CÁLCULO para opção → 5-Valor Dia/31 (dias efetivos ).

- Clique no botão ALTERAR, efetue as atualizações conforme figura:

| ⊃ Vencimentos, Descontos, Deduções e Outros                                                                                                    |                                                                                      |                                                                                                    |  |  |  |
|----------------------------------------------------------------------------------------------------|--------------------------------------------------------------------------------------|----------------------------------------------------------------------------------------------------|--|--|--|
| 🖖 Assistente de Criação 🛛 🕹 🕹                                                                                                    | os Eventos 00. Todos                                                                 | •                                                                                                    |  |  |  |
| Geral Incidências 0008                                                                                                    | Vencimento                                                                           | Contas Contábeis                                                                                                    |  |  |  |
| Descrição SALDO DE SALARIO<br>✓ Imprimir no Holerith ✓ Remunerações da RAIS<br>Apropria por Competência quando Apontada em Férias<br>Computo de Médias<br>Indenização 0.Não computa medias ✓<br>FÉRIAS 0.Não computa medias ✓<br>Décimo Terceiro 0.Não computa medias ✓ | Apontar com<br>Refer para Cálcu<br>Base para Cálcu<br>Unidade de Cálcu<br>Refer Fixa | ₀     Q.Quantidade       ₀     01.Salario de Contrato       ₀     0       ₀     ▼       ₀     5.Valor Dia/31 (dias efetivos ▼       0.00     Valor Fixo     0.00 |  |  |  |
| Transferência entre Movimentos                                                                                                    | Fator Multiplicad                                                                    | or 1.000000                                                                                                    |  |  |  |
| Macro Function                                                                                                    | X Apagar                                                                             | Macro Builder                                                                                                    |  |  |  |
|                                                                                                    |                                                                                      |                                                                                                    |  |  |  |

- Clique no botão GRAVAR para salvar a alteração.

**Obs**: Caso não tenha esse evento em seu sistema, crie com as mesmas configurações do evento 0001-SALÁRIO MENSAL, Aba "Geral" e "Incidências". A seguir vincule o código criado em na variável TRCT\_1621\_050\_0 em DADOS => TABELAS => VARIÁVEIS DO SISTEMA (Variável Tipo "TRCT\_1621").

🔵 dapeSoftware

#### 2 – AUTOMATIZAÇÃO DOS NOVOS EVENTOS

- Acesse DADOS => AUTOMÁTICAS;

a ) Clique no botão NOVO;

 $\rightarrow$  Inclua o Evento 1042 – ADIC 1/3 FERIAS INDENIZ, conforme figura abaixo:

| Eventos Automáticos Globais a serem gerados no Sistema                                                                                                    |                                                          |                                                                                                    |
|----------------------------------------------------------------------------------------------------|----------------------------------------------------------|----------------------------------------------------------------------------------------------------|
| Eventos Automáticos                                                                                                    | 🛛 🖖 Assistente                                           | e de Criação Indivivual                                                                                                    |
| Descrição do Evento         ADIC.1/3 FERIAS INDENIZ         Proporcional ao Periodo         Mes Comercial (30 dias)         Exclui Afastamento         Exclui Admissao/Demissão         Exclui Férias         Automática Ativada         Automáticamente Excluir após o Termino | Referencia Fixa<br>1.00<br>Valor Fixo<br>rminar em:<br>/ | Gerar nos Movimentos de:<br>Mov Mensal<br>Mov Adiantamento<br>Mov Férias<br>Mov Rescisão<br>Mov 13o. Salário<br>Mov Resc Complemento |
| 🔽 Geral Gerar o Evento para 🗈 Construtor de Expressã                                                                                                    | 🛛 🔽 Rateare                                              | ntre Locais quando necessário                                                                                                    |
|                                                                                                    |                                                          | ^                                                                                                    |

- Clique OK para confirmar a inclusão ;

b ) Clique no botão NOVO;

→ Inclua o Evento 1043 – ADIC 1/3 FERIAS INDENIZ, conforme figura abaixo;

| Eventos Automáticos Globais a serem gerados no Sistema                                                                                                    |                                                                                                    |
|----------------------------------------------------------------------------------------------------|----------------------------------------------------------------------------------------------------|
| E ventos Automáticos                                                                                                    | 🦞 Assistente de Criação 🛛 Indivivual                                                                                                   |
| Descrição do Evento<br>ADIC.1/3 FERIAS INDENIZ VENC 1043<br>Proporcional ao Periodo<br>Mes Comercial (30 dias) Exclui Afastamento<br>Exclui Admissao/Demissão Exclui Férias | Gerar nos Movimentos de:         1.00       Mov Mensal         Valor Fixo       Mov Adiantamento         Mov Férias       Mov Rescisão |
| Automática Ativada                                                                                                    | Mov 13o. Salário                                                                                                    |
| Geral Gerar o Evento para De Construtor de Expres                                                                                                    | ssão 🔽 Ratear entre Locais quando necessário                                                                                           |
|                                                                                                    | ^                                                                                                    |

- Clique OK para confirmar a inclusão ;

dapeSoftware

c ) Clique no botão NOVO;

→ Inclua o Evento 1484 – FRETES - SENAT, conforme figura abaixo;

- Atenção para os campos REFERÊNCIA FIXA = 1.00 e o campo de fórmulas.

Para incluir a fórmula, clique no botão CONSTRUTOR DE EXPRESSÃO, copie a fórmula abaixo:
 CATEGORIA\_FGTS = "15"

- Clique no botão TESTE A EXPRESSÃO, depois no botão TRANSFERIR e GRAVAR para finalizar a inclusão.

| Eventos Automáticos Globais a serem gerados no Sistema                                                                                                    |                                                                                                    |
|----------------------------------------------------------------------------------------------------|----------------------------------------------------------------------------------------------------|
| Eventos Automáticos                                                                                                    | 🐈 Assistente de Criação 🔹 Indivivual                                                                                         |
| Descrição do Evento       Refu         FRETES - SENAT       1484 ····         Proporcional ao Periodo       Exclui Afastamento         Mes Comercial (30 dias)       Exclui Afastamento         Exclui Admissao/Demissão       Exclui Férias         ✓ Automática Ativada       Iniciar em:         Automáticamente Excluir após o Termino      / | erencia Fixa<br>1.00<br>Valor Fixo<br>ar em:<br>Mov Rescisão<br>Mov Rescisão<br>Mov Rescisão<br>Mov Rescisão<br>Mov Rescisão |
| Geral Gerar o Evento para 🕑 Construtor de Expressão                                                                                                    | 🔽 Ratear entre Locais quando necessário                                                                                      |
| CATEGORIA_FGTS = "15"                                                                                                    | ^                                                                                                    |
|                                                                                                    | ~                                                                                                    |

d ) Procure na lista de eventos automatizados o evento:

#### ightarrow 1483-FRETES – SEST

- Clique sobre ele para selecioná-lo e a seguir no botão ALTERAR;

- No campo REFERÊNCIA FIXA, altere o conteúdo para 1.50, clique GRAVAR para salvar a alteração.

| Eventos Automáticos Globais a serem gerados no Sistema                                                                                                    |                                                                                                    |
|----------------------------------------------------------------------------------------------------|----------------------------------------------------------------------------------------------------|
| Eventos Automáticos                                                                                                    | 🦞 Assistente de Criação 🛛 Indivivual                                                                                                    |
| Descrição do Evento         FRETES - SEST         Proporcional ao Periodo         Mes Comercial (30 dias)         Exclui Afastamento         Exclui Admissao/Demissão         Automática Ativada         Iniciar em:         Automática mente Excluir após o Termino | Beferencia Fixa       Gerar nos Movimentos de:         1.50       ✓ Mov Mensal         Valor Fixo       ✓ Mov Adiantamento         minar em:       ✓ Mov Rescisão         ···       Mov 130. Salário         ···       Mov Resc Complemento |
| Geral Gerar o Evento para 🕑 Construtor de Expressão                                                                                                    | ✓ Ratear entre Locais quando necessário                                                                                                    |
| CATEGORIA_FGTS = "15"                                                                                                    | ~ >                                                                                                    |

e ) Procure na lista de eventos automatizados o evento:

🗩 dapeSoftware

#### ightarrow 0001-SALARIO MENSAL

- Clique no botão ALTERAR e DESMARQUE a opção [x] Mov.Rescisão, deverá ficar selecionado somente a opção [x] Mov.Mensal, conforme figura.

| Eventos Automáticos Globais a serem gerados no Sistema                                                                                                    |                                                                                                    |
|----------------------------------------------------------------------------------------------------|----------------------------------------------------------------------------------------------------|
| Eventos Automáticos 🦉 🐇 Assister                                                                                                    | nte de Criação Indivivual                                                                                                    |
| Descrição do Evento       Referencia Fixa         SALARIO MENSAL       1         Proporcional ao Periodo       1         Mes Comercial (30 dias)       Exclui Afastamento         Exclui Admissao/Demissão       Exclui Férias         Automática Ativada       Iniciar em:         Automáticamente Excluir após o Termino      / | Gerar nos Movimentos de:<br>✓ Mov Mensal<br>Mov Adiantamento<br>Mov Férias<br>Mov Rescisão<br>Mov 13o. Salário<br>Mov Resc Complemento |
| Geral Gerar o Evento para 🗈 Construtor de Expressão 🗖 Ratea                                                                                                    | r entre Locais quando necessário                                                                                                    |
| TIPOSALARIO = "1" E VINCULO <> "80" E VINCULO <> "00" E UPPERCASE(TRABA                                                                                                    | ALHO_INT) <> "S"                                                                                                    |
|                                                                                                    | ~                                                                                                    |

- Clique no botão GRAVAR para salvar a alteração

f) Clique no botão NOVO;

→ Inclua o Evento 0008 – SALDO DE SALARIO, conforme figura abaixo;

- Atenção para os campos REFERÊNCIA FIXA = -1.00, [x] Mov.Rescisão e o campo de fórmulas.

- Para incluir a fórmula, clique no botão CONSTRUTOR DE EXPRESSÃO, copie a fórmula abaixo:

TIPOSALARIO = "1" E VINCULO <> "80" E VINCULO <> "00" E UPPERCASE(TRABALHO\_INT) <> "S"

- Clique no botão TESTE A EXPRESSÃO, depois no botão TRANSFERIR e GRAVAR para finalizar a inclusão.

| Eventos Automáticos Globais a serem gerados no Sistema                                                                                                    |                                                       |                                                                                                    |
|----------------------------------------------------------------------------------------------------|-------------------------------------------------------|----------------------------------------------------------------------------------------------------|
| Eventos Automáticos                                                                                                    | 🛛 🐈 Assistente                                        | e de Criação Indivivual                                                                                                    |
| Descrição do Evento         SALDO DE SALARIO         Proporcional ao Periodo         Mes Comercial (30 dias)         Exclui Afastamento         Exclui Admissao/Demissão         Automática Ativada         Iniciar em:         Automáticamente Excluir após o Termino | Referencia Fixa<br>-1.00<br>Valor Fixo<br>erminar em: | Gerar nos Movimentos de:<br>Mov Mensal<br>Mov Adiantamento<br>Mov Férias<br>✓ Mov Rescisão<br>Mov 13o. Salário<br>Mov Resc Complemento |
| Geral Gerar o Evento para 🕑 Construtor de Express                                                                                                    | ão 🔽 Ratear e                                         | entre Locais quando necessário                                                                                                    |
| TIPOSALARIO = "1" E VINCULO <> "80" E VINCULO <> "00" E UP                                                                                                    | PERCASE(TRABAL                                        | H0_INT) ↔ "S"                                                                                                    |
| ]                                                                                                    |                                                       | ~                                                                                                    |

- Clique no botão GRAVAR para salvar confirmar a inclusão.

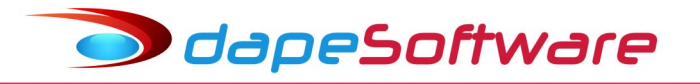

#### <mark>3 – INCLUSÃO DE EVENTOS EM VARIÁVEIS DO SISTEMA</mark>

- Acesse DADOS => TABELAS => VARIÁVEIS SISTEMA.

#### a ) No campo "Variável Tipo" escolha "DIRF";

| Manutenção de Tabelas              |                    |                                       |                                              |
|------------------------------------|--------------------|---------------------------------------|----------------------------------------------|
|                                    | Variavel Tipo      |                                       |                                              |
|                                    | DIRF               | · Janeiro                             | ▼ 2018 ÷                                     |
|                                    | Todas Variaveis 🗛  | · · · · · · · · · · · · · · · · · · · |                                              |
| INSS   IRRF   Salário Familia   Sa | Outros<br>DEC TERC | s de Usuário Variavei                 | s do Sistema                                 |
| Variável (Nome) Owner Tipo         | DIRF               | o                                     | Descrição da Variavel                        |
| EVE_DIRFMES13 0 Cha                | IFERIAS            | 03,9263,9205,1301,130                 | Evento do Mov Intermediario que entra para [ |
| EVE_INTERMED 0 Cha                 | IRREPLR            | 60,973,9210                           | Evento do Mov Intermediario que entra no Pro |
| EVE MOV 13 0 Cha                   | (PROVISAO          | *                                     | Outros Eventos do Mov Dec Terceiro que en    |

→ Procure pela variável "RIIRP", clique para selecioná-la e a seguir clique no botão ALTERA;
 - Inclua os eventos 1042,1043 no campo "CONTEÚDO" juntamente com os eventos lá existentes, conforme figura abaixo;

|   | Record Vie     | N                                                        | _       |            | Х      |
|---|----------------|----------------------------------------------------------|---------|------------|--------|
|   | GRUPO          | DIRF                                                     |         |            | •      |
|   | Memoria Nome   | RIIBP                                                    |         |            |        |
| ſ | ipo de Memoria | Char ·                                                   |         |            |        |
|   | Valor          | 0                                                        |         |            |        |
|   | Conteudo       | ,756,757,758,761,766,1001,1002,1003,1004,1005,1041,1042, | 1043,50 | )04,5005,5 | -<br>- |
|   | <              |                                                          |         |            | >      |
|   |                | <u>✓ 0</u> K                                             | ;       | 🗙 Cano     | elar:  |

- Clique OK para confirmar.

| Manutenção de Tal     | pelas        |                            |   |                      |                             |
|-----------------------|--------------|----------------------------|---|----------------------|-----------------------------|
|                       |              | Variavel Tipo<br>TRCT_1621 | • | Janeiro              | ✓ 2018 ÷                    |
| INSS   IRRF   Salário | Familia   Sa | DEC_TERC<br>DIRF<br>FERIAS | ^ | s de Usuário Variave | is do Sistema               |
| Variável (Nome)       | Owner Tipo   | INTEGRACAO                 |   | o                    | Descrição da Variavel       |
| TRCT_1621_050_0       | 0 Cha        | IRRF PLR<br>PROVISAO       |   | 3,380,500,732,202,22 | 0, Saldo de Salário (Sal-fi |
| TRCT_1621_050_9       | 0 Cha        | BAIS                       |   | 0                    | Faltas Dias e Horas         |
| TRCT_1621_051_0       | 0 Cha        | TRCT 1621                  | × |                      | Comissões                   |

b ) No campo "Variável Tipo" escolha "TRCT\_1621";

→ Procure pela variável "TRCT\_1621\_068\_0", clique para selecioná-la e a seguir no botão ALTERA;
 - Inclua os eventos 1042,1043 no campo "CONTEÚDO" juntamente com os eventos lá existentes, conforme figura abaixo;

# odapeSoftware

| Record View                  | _          |      | ×        |
|------------------------------|------------|------|----------|
| GRUPO TRCT_1621              |            |      | <b>^</b> |
| Memoria Nome TRCT_1621_068_0 |            |      |          |
| Tipo de Memoria Char         |            |      |          |
| Valor 0                      |            |      |          |
| Conteudo 1041,1042,1043,5006 |            |      |          |
| 1                            |            |      | ►        |
| ✓                            | <u>0</u> K | 🗙 Ca | ancelar  |

#### - Clique OK para confirmar

#### c ) No campo "Variável Tipo" escolha "TRCT\_302";

| ⋗ Manutenção de Tal   | pelas       |                         |                      |                           |
|-----------------------|-------------|-------------------------|----------------------|---------------------------|
|                       |             | Variavel Tipo           |                      |                           |
|                       |             | TRCT_302                | ▼ Janeiro            | ▼ 2018 ÷                  |
|                       |             | DIRF                    | ^                    |                           |
| INSS   IRRF   Salário | Familia 🗎 🤅 | Sa FERIAS<br>INTEGRACAO | s de Usuário Variavo | eis do Sistema            |
| Variável (Nome)       | Owner Ti    | po IRRF PLR             | o                    | Descrição da Variavel     |
| EVE_FLD29_TRCT        | 0 Cł        |                         |                      | TRCT 29 - Aviso Previo Ir |
| EVE_FLD30_TRCT        | 0 Cł        | a TRCT 1621             | 22,223,380,500       | TRCT 30 - Saldo de Salár  |
| EVE_FLD31_TRCT        | 0 Cł        | nal TRCT 302            | 01,1304              | TRCT 31 - 13o.Salario     |

→ Procure pela variável "EVE\_FLD35\_TRCT", clique para selecioná-la e a seguir no botão ALTERA;
 - Inclua os eventos 1042,1043 no campo "CONTEÚDO" juntamente com os eventos lá existentes, conforme figura abaixo;

| Record View          |            |     | —  |      | ×        |
|----------------------|------------|-----|----|------|----------|
| GRUPO TRCT           | _302       |     |    |      | <b>^</b> |
| Memoria Nome EVE_    | FLD35_TRCT |     |    |      |          |
| Tipo de Memoria Char | •          |     |    |      |          |
| Valor                | 0          |     |    |      |          |
| Conteudo 1041,       | .1042,1043 |     |    |      |          |
| <                    |            |     |    |      | >        |
|                      |            | ✓ 0 | iκ | 🗙 Ca | ancelar  |

- Clique OK para confirmar

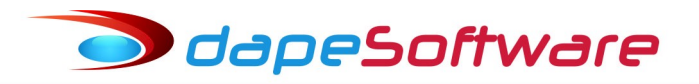

d ) No campo "Variável Tipo" escolha "RAIS";

| Manutenção de Tal                  | belas     |                       |   |              |                     |                                          |
|------------------------------------|-----------|-----------------------|---|--------------|---------------------|------------------------------------------|
|                                    |           | Variavel Tipo<br>RAIS | • | Janeiro      |                     | ▼ 2018 <sup>*</sup> / <sub>*</sub>       |
| INSS   IRRF   Salário Familia   Sa |           | DEC_TERC              |   | s de Usuário | Variaveis           | do Sistema                               |
| Variável (Nome)                    | Owner Tip | FERIAS                |   | 0            | Descrição da Variav |                                          |
| EVE_RAIS_ASSIST                    | 0 Cha     |                       |   |              |                     | Eve contr assistencial RAIS              |
| EVE_RAIS_ASSOC1                    | 0 Cha     | PROVISAO              |   |              |                     | <mark>Eive contr associativa 1 RA</mark> |
| EVE_RAIS_ASSOC2                    | 0 Cha     | RAIS                  | × |              |                     | Eve contr associativa 2 RA               |

→ Procure pela variável "EVE\_RAIS\_FERIND", clique para selecioná-la e a seguir no botão ALTERA;
 - Inclua os eventos 1042,1043 no campo "CONTEÚDO" juntamente com os eventos lá existentes, conforme figura abaixo;

| Record View                                   | – 🗆 X                   |
|-----------------------------------------------|-------------------------|
| GRUPO RAIS                                    | <u> </u>                |
| Memoria Nome EVE_RAIS_FERIND                  |                         |
| Tipo de Memoria Char                          |                         |
| Valor 0                                       | _                       |
| Conteudo 1001,1002,1003,1004,1005,1041,1042,1 | 1043 🗸                  |
| •                                             | •                       |
|                                               | ✓ <u>O</u> K X Cancelar |

- Clique OK para confirmar